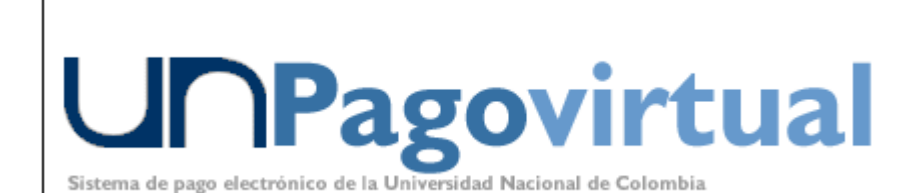

Métodos de Pago

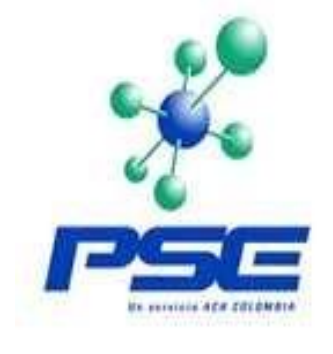

VISA

# **INSTRUCTIVO** PARA REALIZAR **PAGOS VIRTUALES** FORMALIZAR **INSCRIPCIÓN**

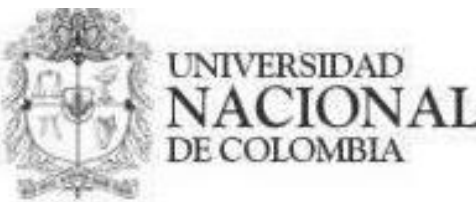

## **TENGA EN CUENTA QUE:**

Los pagos virtuales aplican para:

- Transferencia electrónica desde cuenta bancaria.
  - Pago con tarjeta de crédito VISA.

ANTES de realizar la transacción: Debe tener activa su segunda clave bancaria para acceso a servicios virtuales.

### **Bancos Asociados:**

Cuentas débito autorizadas por PSE para Pago Virtual

Cuentas crédito VISA autorizadas para Pago Virtual

| ABN AMRO BANK COLOMBIA S.A.     | BANCO AGRARIO             | COLOMBIANO                  |
|---------------------------------|---------------------------|-----------------------------|
| BANCAFE                         | BANCO CAJA SOCIAL         | BANCOLOMBIA                 |
| BANCO AV VILLAS                 | BANCO CAJA SOCIAL         | BANISTMO                    |
| BANCO CAJA SOCIAL BCSC          | BANCO DE CRÉDITO          | BBVA                        |
| BANCO COLPATRIA                 | BANCO DE OCCIDENTE        | CITIBANK                    |
| BANCO DAVIVIENDA                | BANCO POPULAR             | DAVIVIENDA                  |
| BANCO DE BOGOTÁ                 | BANCO SANTANDER           | GRANBANCO                   |
|                                 |                           |                             |
| BANCO DE CREDITO                | BANCO SUDAMERIS           | MEGABANCO                   |
| BANCO DE OCCIDENTE              | BANCO TEQUENDAMA          | MULTIBANCA                  |
| BANCO GNB SUDAMERIS             | BANCO UNION               | COLPATRIA                   |
| BANCO POPULAR                   |                           |                             |
| BANCO SANTANDER                 | Tarjetas VISA Electrón au | torizadas para Pago Virtual |
| BANCOLOMBIA                     | HSBC                      |                             |
| BBVA COLOMBIA S.A.              | GRANBANCO                 |                             |
| CITIBANK                        | BANCO DE BOGOTÁ           |                             |
| COLMENA BCSC                    | BANCO SUDAMERIS           |                             |
| COOMEVA COOPERATIVA MULTIACTIVA | MEGABANCO                 |                             |
| HSBC COLOMBIA                   | BANCO POPULAR             |                             |
|                                 | BANCO AGRARIO             |                             |

#### Página de inicio UNIVERSIDAD NACIONAL DE COLOMBIA http://www.unal.edu.co/

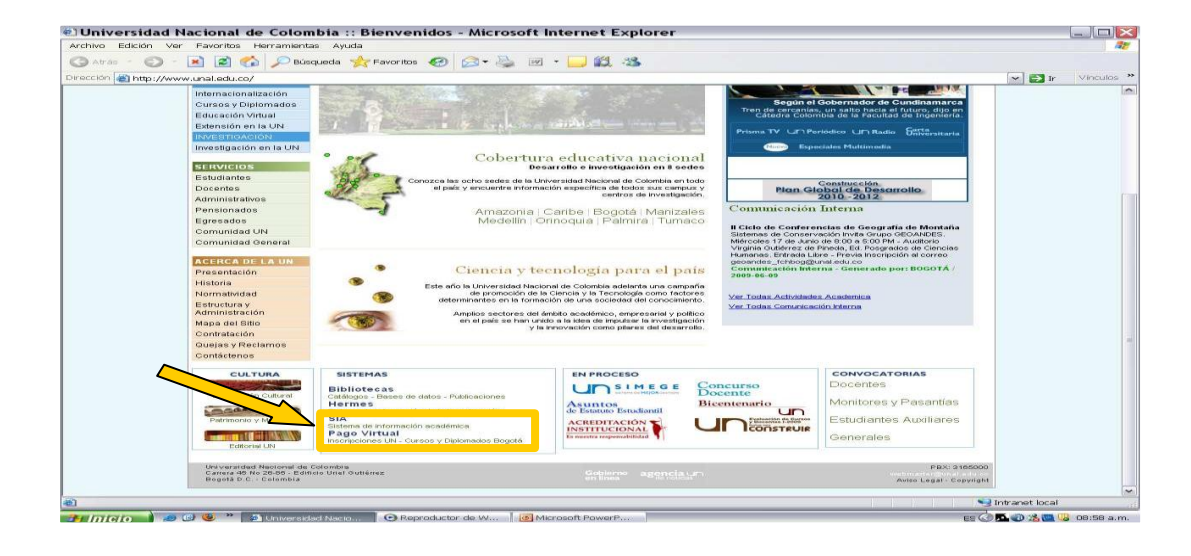

Se escoge catálogo Bogotá si la oferta es de esta sede, en caso que sea una sede diferente, deberá consultarse catalogo nivel nacional

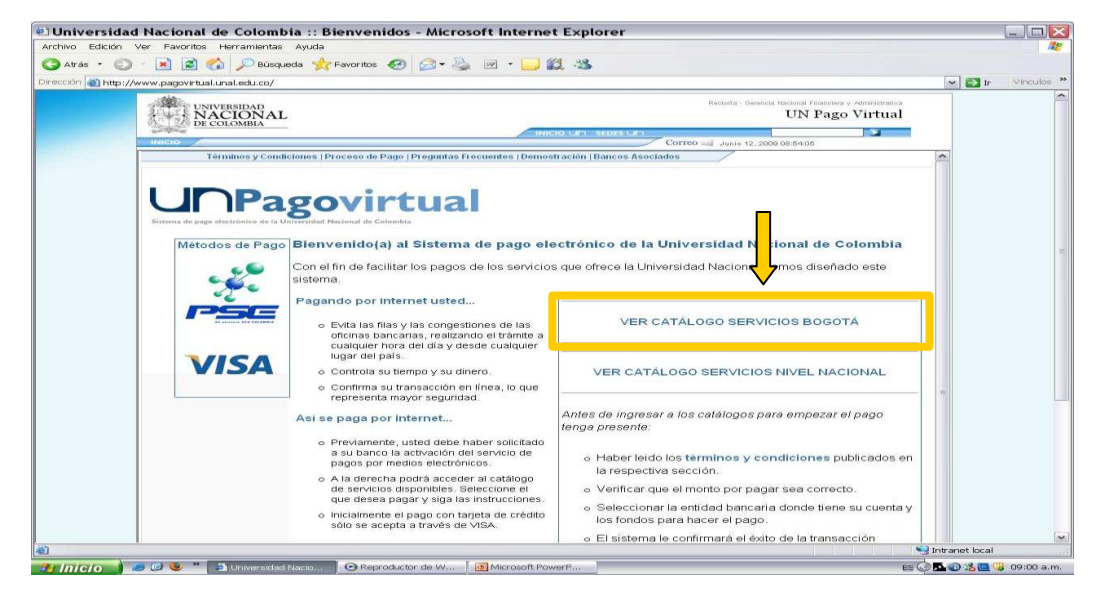

#### Se ingresa a la facultad que oferta el servicio

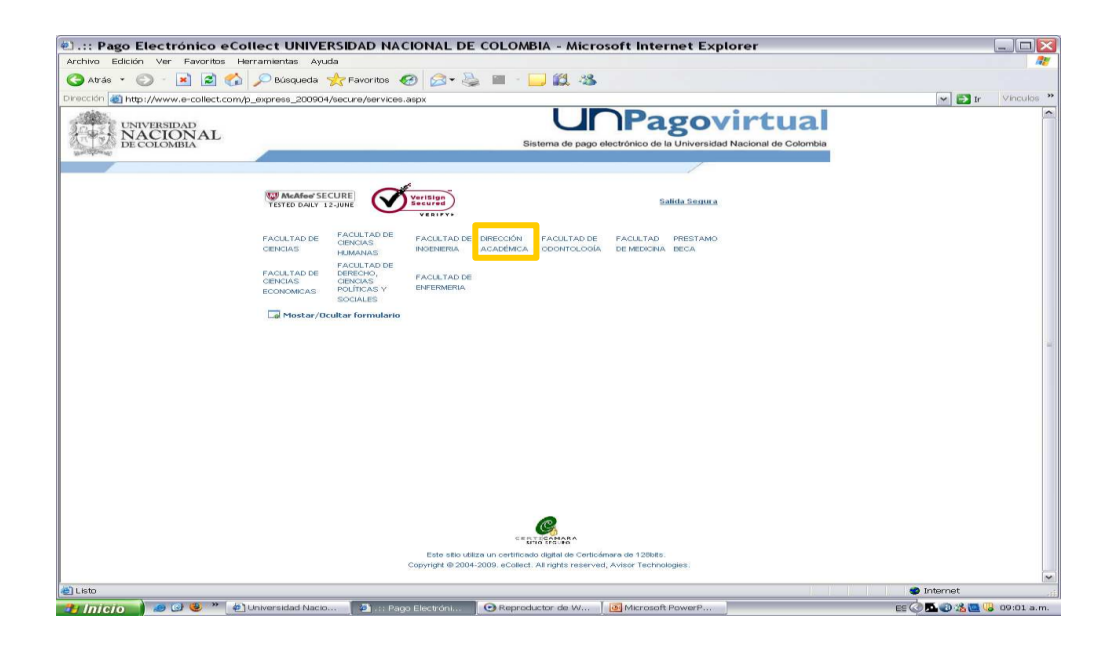

Seleccionar la categoría si es curso, diplomado o evento

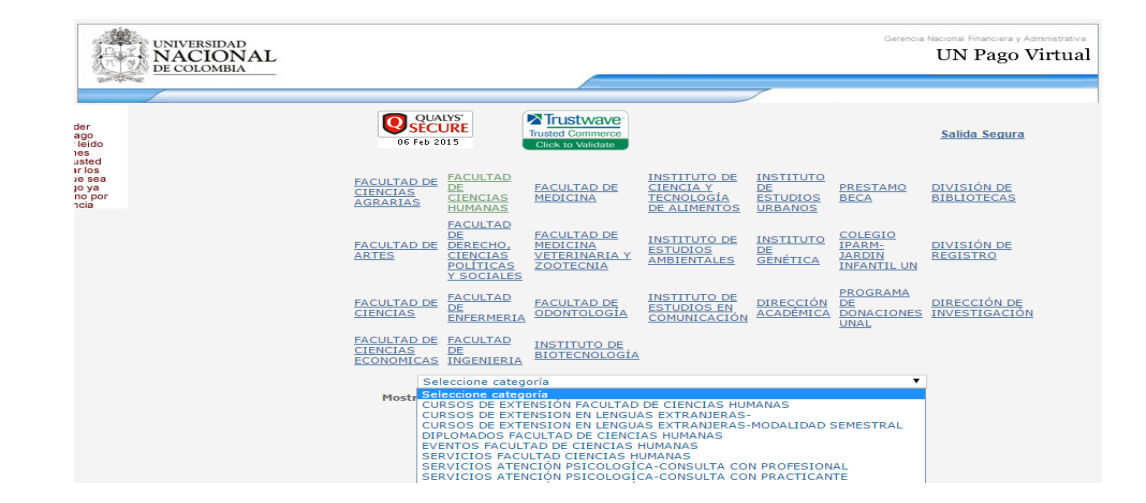

Se diligencia la información solicitada para el banco. En tipo de afiliación se escoge el tipo de descuento en el caso que aplique. No olvide que para legalizar la inscripción en la facultad, deberá anexar los soportes que acrediten el descuento otorgado

| http://www.e-collect.cor               | n/p_express_200904/secure/serv             | lces.aspx                                                                            |                                                |                                     |                                           |                         |                     | 🛩 💽 Ir | Vie |
|----------------------------------------|--------------------------------------------|--------------------------------------------------------------------------------------|------------------------------------------------|-------------------------------------|-------------------------------------------|-------------------------|---------------------|--------|-----|
| UNIVERSIDAD<br>NACIONAL<br>DE COLOMBIA |                                            | Un Pagovirtual<br>Sistema de pago electrónico de la Universidad Nacional de Cotombia |                                                |                                     |                                           |                         |                     |        |     |
|                                        |                                            |                                                                                      |                                                |                                     | /                                         |                         |                     |        |     |
|                                        | YESTED DALLY 12 JUNE                       | Verisian<br>Secured                                                                  |                                                |                                     |                                           |                         | Salida Segura       |        |     |
|                                        | FACULTAD DE CIENCIAS HUI                   | CULTAD DE CIENCIAS<br>MANAS                                                          | FACULTAD DE<br>INGENIERIA                      | DIRECCIÓN<br>ACADÉMICA              | FACULTAD DE<br>ODONTOLOGÍA                | FACULTAD DE<br>MEDICINA | PRESTAMO            |        |     |
|                                        | FACULTAD DE CIENCIAS FAC<br>ECONOMICAS POL | JIICAS Y SOCIALES                                                                    | ENCIAS FACULTAD DE<br>ENPERMERIA               |                                     |                                           |                         |                     |        |     |
|                                        |                                            | DIP                                                                                  | LOMADOS INSTITUTO                              | DE BIOTECNO                         | _ogia 💌                                   |                         |                     |        |     |
|                                        | Favor verific                              | ar los datos antes                                                                   | de efectuar el pago                            | <ul> <li>Favor verific</li> </ul>   | ar que el descuen                         | to fue previame         | nte                 |        |     |
|                                        | Most ar /Ocult ar formul                   | autoi                                                                                | zado, de lo contrari                           | o no inicie la tr                   | ansacción.                                |                         |                     |        |     |
|                                        | Tipo de Dor                                | umente Cédula de                                                                     | Ciudadanía                                     | * Receventelo                       |                                           |                         |                     |        |     |
|                                        | Documento de Ic                            | lentidad                                                                             | 000000000 + Reques                             | do (sin puntos ni co                | (append)                                  |                         |                     |        |     |
|                                        | Nombres y Apellidos / Razó                 | Sn Social N.N.                                                                       |                                                |                                     |                                           | * Reciu                 | erido (solo letras) |        |     |
|                                        | Depart                                     | tamento Bogotá D.(                                                                   |                                                | <ul> <li>.</li> </ul>               | Requestolo                                |                         |                     |        |     |
|                                        |                                            | Ciudad Bogota D.C                                                                    | - * Requerido                                  |                                     |                                           |                         |                     |        |     |
|                                        | Dirección de D                             | Pomicilio XXXXXXXX                                                                   | ******                                         |                                     |                                           | * Requerido             |                     |        |     |
|                                        | Toló                                       | fana fija 00000                                                                      | • Requeido (an po                              | intes ni comas)                     |                                           |                         |                     |        |     |
|                                        | Teléfon                                    | o celular 11111                                                                      | 1111 * Requeido (an pr                         | intes ni comcu)                     |                                           |                         |                     |        |     |
|                                        | Correo ele                                 | etrónico XXXXXXXX                                                                    | @unal.edu.co                                   |                                     | * Rec                                     | rvendo                  |                     |        |     |
|                                        | Tipo de afil                               | Seleccione                                                                           | Tipo de Afiliación Et<br>Tipo de Afiliación Et | ica en Investiga<br>ca en Investiga | ción Biomédica y B<br>ción Biomédica y Bi | osicosocial 🛩 •         | Requericio          |        |     |
|                                        |                                            | Particular<br>Valor por n<br>Empresas                                                | nódulo individual<br>o grupos 4 o más in:      | scritos/Grupos F                    | amiliares (herman                         | 25)                     |                     |        |     |

Escoger la forma de pago que usted desee

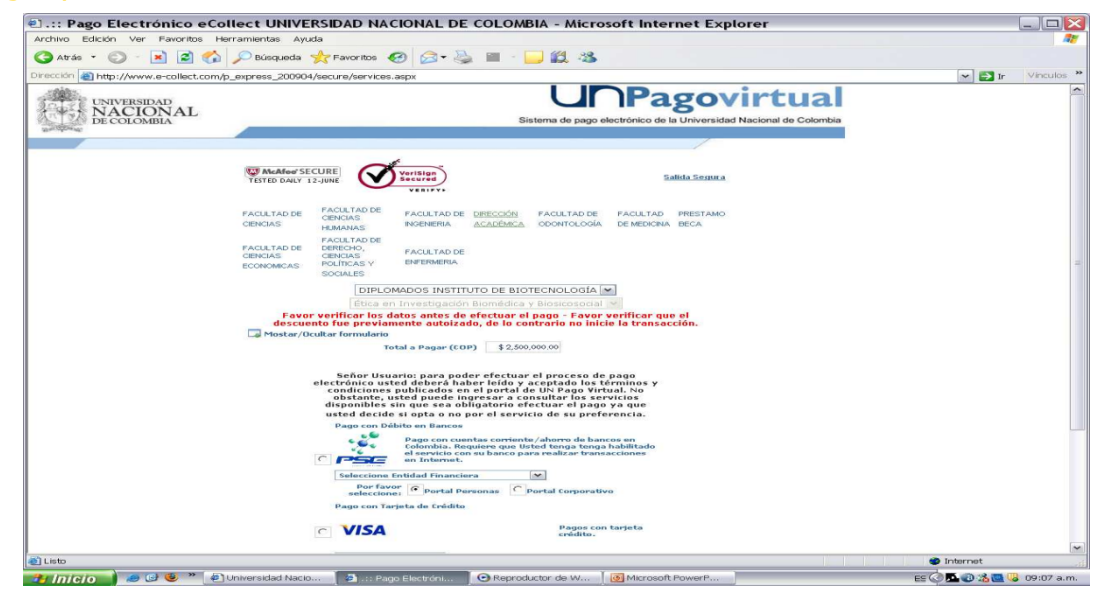

#### Formalizar la inscripción

Una vez hecho el pago y la pre-inscripción, ingrese a la página http://www.hermes.unal.edu.co/. Siga los pasos:

 Ingrese su usuario y contraseña de su cuenta de la Universidad Nacional o los datos que le fueron asignados (Usuario y Contraseña). Pantalla principal – Inicio de sesión"

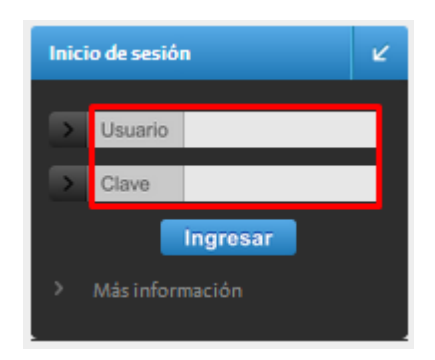

 Una vez ingrese al Sistema debe dirigirse a la siguiente imagen y dar clic, Pantalla principal – Acceso a Cursos de Formación

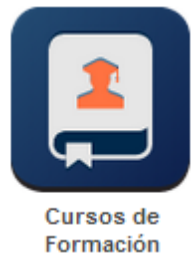

 Podrá validar los cursos en los que ha realizado pre inscripciones. Si desea realizar una búsqueda rápida, hágalo dentro del recuadro digitando alguna de las palabras relacionadas con el nombre del curso.

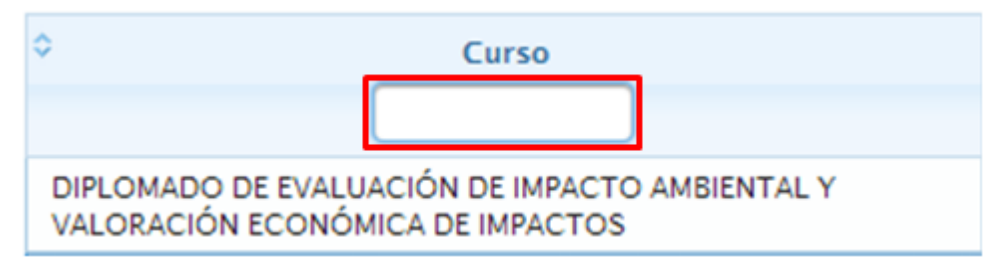

 Después de ubicar el curso haga clic en ícono que se encuentra en la columna "Form." Realice el registro solicitado en los campos dispuestos para la edición de su información personal académica. Los campos de captura requieren digitación de información, por parte del usuario. Los campos de selección requieren el despliegue de la información por parte del usuario haciendo clic en la flecha para realizar la respectiva selección.

| Persona contacto  |       |
|-------------------|-------|
| Teléfono contacto |       |
| Grupo Sanguíneo   | A     |
| RH                | RH+ 💌 |
| EPS               |       |

 Adjunte los soportes necesarios para la formalización de su inscripción, haciendo clic en el botón "Seleccionar archivos". Si desea eliminar el archivo que adjunto haga clic en el botón eliminar. Los documentos son los siguientes: Escáner de la cédula de ciudadanía o documento de identidad respectivo, recibo de pago del banco o recibo del pago virtual, soporte del descuento utilizado: (Carné vigente –Pregrado y Posgrado-, Diplomado de grado o carné de egresado, Carné funcionario o docente, etc)

|                       |     | Soport    |
|-----------------------|-----|-----------|
| + Seleccionar archivo |     |           |
| Documentos adjuntos   | (-) | Descargar |
|                       | Û   | ±         |

- Lea atentamente las condiciones certificación, Autorización y aviso de privacidad establecidas por la Universidad Nacional y, haga clic en "SI" y pulse el botón "Formalizar"
- Después de Guardar la información anterior, recibirá un correo de notificación de inscripción satisfactoria, para ingresar al sistema lo puede hacer mediante su cuenta de la Universidad Nacional, en caso de que disponga de esta. En el caso contrario, deberá ingresar el usuario y contraseña que le será remitido en dicho correo. Si va a realizar la formalización inmediatamente.